# MODE OPERASI DAN TRACKING MENGGUNAKAN APLIKASI REMOTE ACU GUI DI STASIUN BUMI RANCABUNGUR MODES OF OPERATION AND TRACKING BY USING REMOTE ACU GUI APPLICATIONS IN RANCABUNGUR GROUND STATION

Adi Aufarachman Putra Bambang Dwi<sup>1</sup>, Rumadi<sup>2</sup> <sup>1,2</sup> Pusat Teknologi Satelit, Lembaga Penerbangan dan Antariksa Nasional adi.aufarachman@lapan.go.id

#### Abstrak

Peran stasiun bumi adalah untuk mengontrol muatan satelit dan komponen lainnya. Jika tidak ada komunikasi antara satelit dan stasiun bumi, maka kita tidak tahu kondisi satelit. Stasiun bumi terdiri dari subsistem antena dengan sistem *tracking*, peralatan pengirim dan penerima, sistem pemantauan dan catu daya. Unit Kontrol Antena atau *Antenna Control Unit* (ACU) merupakan salah satu subsistem dari antena untuk komunikasi satelit. Panel ACU terletak di Unit Kontrol Servo atau *Servo Control Unit* (SCU) dengan kontrol, *troubleshooting*, pemeliharaan, dan konfigurasi melalui *Remote Graphical User Interface* (GUI). Simulasi mode operasi dan *tracking* menggunakan aplikasi Remote ACU GUI telah dilakukan. Analisis hasil simulasi dapat membantu efektivitas dan efisiensi dalam operasi dan *tracking* satelit. Kata kunci: stasiun bumi, satelit, antena, ACU, SCU, GUI, *tracking*.

#### Abstract

The role of ground station is to control the satellite payloads and other components. If there is no communication between the satellite and the ground station, then we do not know the condition of the satellite. The ground station consists of antenna subsystem with tracking system, transmitting and receiving equipment, monitoring system and power supply. Antenna Control Unit (ACU) is one of the subsystems of an antenna for communication of satellite. The ACU panel is located in Servo Control Unit (SCU) with control, troubleshooting, maintenance, and configuration via the Remote Graphical User Interface (GUI). Simulation of operation and tracking modes by using the Remote ACU GUI application has been done. Analysis of simulation results can help effectiveness and efficiency in operations and tracking satellite.

Keywords: ground station, satellite, antenna, ACU, SCU, GUI, tracking.

#### 1. PENDAHULUAN

Pusat Teknologi Satelit (PUSTEKSAT) Lembaga Penerbangan dan Antariksa Nasional (LAPAN) merupakan Unit Satuan Kerja yang bergerak di dalam bidang Pengendalian Satelit, PUSTEKSAT juga selama ini telah berhasil meluncurkan tiga buah satelit eksperimen yaitu LAPAN-A1 (TUBSAT), LAPAN-A2 (Orari), dan LAPAN-A3 (IPB). Salah satu pekerjaan yang berkaitan dengan satelit adalah melakukan tugas akuisisi dan monitoring terhadap ketiga satelit tersebut, yang menjalankannya disebut sebagai operator satelit. Namun karna masalah interferensi disekitar Rancabungur, kini khusus pada stasiun bumi Rancabungur, melakukan kegiatan operasi dan tracking untuk satelit LAPAN-A3 (IPB), dan LAPAN-A2 (Orari). Pada satelit LAPAN-A3 (IPB) merupakan salah satu dari seri satelit eksperimen LAPAN, setelah satelit LAPAN-A2 (ORARI) dan LAPAN-A1 (TUBSAT). Pada satelit LAPAN-A3 (IPB) mengemban 3 misi utama dalam operasinya yaitu observasi bumi melalui muatan kamera multispektral (LISA), kamera digital (Space Camera), kamera analog (Kappa) dan kamera infra merah (Bolometer), pemantauan area maritim nusantara melalui AIS (Automatic Identification System), dan misi sains antariksa untuk pemantauan medan magnet bumi dengan muatan HFGM (Hybrid FluxGate Magnetometer). Satelit LAPAN-A3 (IPB) diluncurkan pada tanggal 22 Juni 2016, dari Bandar Antariksa Satish Dhawan, Sriharikotta, India. Namun dengan roket India yang berbeda dengan satelit LAPAN-A2 (Orari) yaitu, Roket PSLV C-30. Kemudian untuk satelit LAPAN-A2 (Orari) telah dibuat di Indonesia sepenuhnya, namun tetap menggunakan konsultan dari Jerman. Satelit LAPAN-A2 (ORARI) diluncurkan dengan menggunakan Roket PSLV C-30 dari Bandar Antariksa Satish Dhawan, Sriharikotta, India, Senin, 28 September 2015, tepat pukul 10.00 waktu India atau 11.30WIB.

Pada stasiun bumi Rancabungur untuk menjalani misi operasi TT&C (*Telemetry, Tracking, Command*) menggunakan *antenna* stasiun bumi 11.28 Meter dengan model S dan X *Band Remote* Sensing atau yang biasa kita dengar *antenna* viasat. Pada antenna Viasat 11.28 Meter tersebut terdapat Unit Kontrol Antena atau *Antenna Control Unit* (ACU) yang merupakan salah satu subsistem dari antena untuk komunikasi satelit. Didalam Panel ACU terletak di Unit Kontrol Servo atau *Servo Control Unit* (SCU) dengan kontrol, *troubleshooting*, pemeliharaan, dan konfigurasi melalui *Remote Graphical User Interface*(GUI).

Pada tulisan ini menjelaskan mengenai simulasi mode operasi dan *tracking* menggunakan aplikasi *Remote* ACU GUI yang telah dilakukan, sehingga mendapatkan hasil dari Analisis simulasi yang dapat berfungsi untuk membantu efektivitas dan efisiensi dalam operasi dan *tracking* satelit.

## 2. METODOLOGI

Dalam melakukan penelitian ini, penulis menggunakan aplikasi GUI ViaSat Operator *Station* beserta juga aplikasi *support* nya ACU *Operation Database* penulis juga tentunya menggunakan modem VHR (ViaSat *High-Rate Receiver*) 1200 dan modem VDP (ViaSat Data Processor) yang terdapat pada Antena X-*Band* ViaSat 11.28 Meter di stasiun bumi rancabungur. Penjelasan singkat mengenai modem VHR (ViaSat *High-Rate Receiver*) 1200 dan modem VDP (ViaSat Data Processor) pada Antena X-Band ViaSat 11.28 Meter di stasiun bumi rancabungur. Penjelasan singkat mengenai modem VHR (ViaSat High-Rate Receiver) 1200 dan modem VDP (ViaSat Data Processor) pada Antena X-Band ViaSat 11.28 Meter dan aplikasi utama GUI ViaSat *Operation Station* beserta *support* aplikasinya ACU *Operation Database*.

#### 2.1. Modem VHR (ViaSat High-Rate Receiver)1200

VHR 1200 merupakan kepanjangan dari ViaSat *High-Rate Receiver* yang terdapat pada antena X-Band 11.28 Meter[1]. Sebelum menjelaskan fungsinya, gambar dibawah ini menunjukan posisi modem VHR 1200, yaitu pada antena X-Band 11.28 Meter di GS rancabungur seperti gambar 2.1 ini terdapat ruang server didalamnya yang ditunjukan oleh gambar 2.2, dan didalam ruang server tersebut ditunjukan oleh gambar 2.3 dimana letak dari modem VHR 1200 atau ViaSat *High-Rate Receiver* 1200 tersebut.

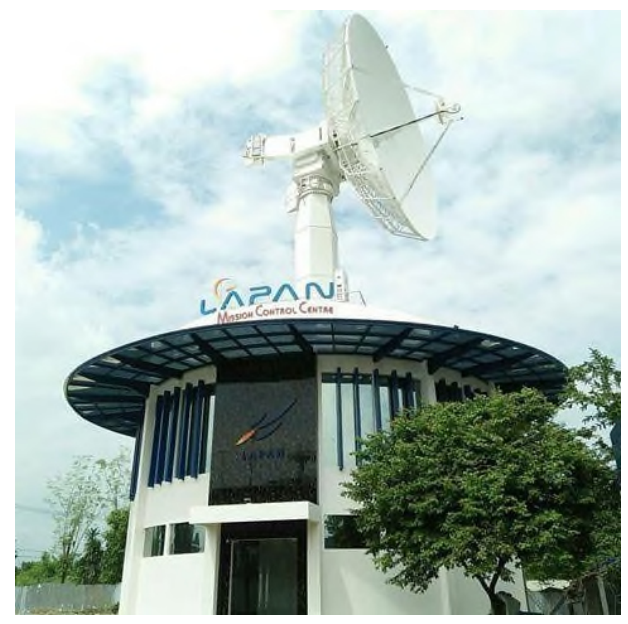

Gambar 2.1 Antena Viasat 11.28 Meter yang juga termasuk gedung *Mission Control Centre* dibawahnya

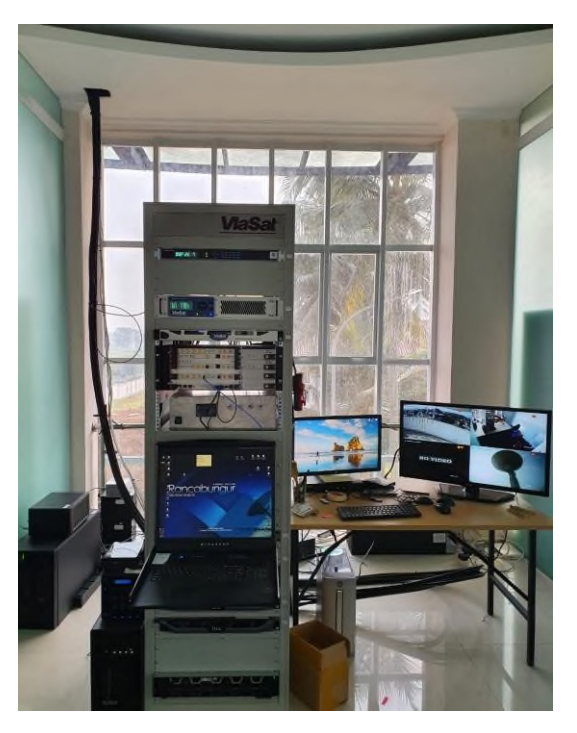

Gambar 2.2 Ruang server *receiver* dan *transceiver* yang berisikan modem modem antena Viasat 11.28 Meter

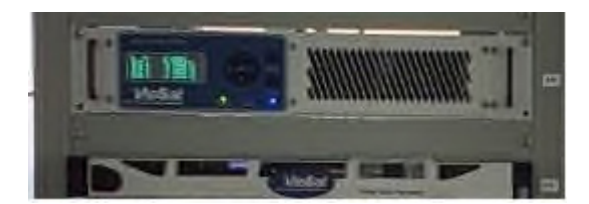

Gambar 2.3 Modem VHR (ViaSat *High-Rate Receiver*) 1200 dan Modem VDP (ViaSat Data Processor) yang terpasang di ruang server

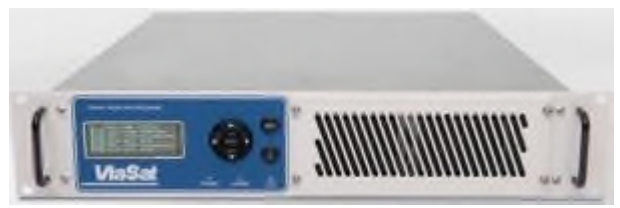

Gambar 2.4 Modem VHR (ViaSat *High-Rate Receiver*) 1200 dan Modem VDP (ViaSat Data Processor) seutuhnya

ViaSat *High-Rate Receiver* 1200 atau VHR 1200 merupakan modem yang memiliki sistem demoduasi ber kecepatan tinggi serta *decoding* untuk transmisi pita lebar di X-*band*. Modem VHR 1200 ini sangat mendukung optik untuk masa kini dan masa depan, satelit SAR serta dunia sains lainnya. Modem VHR 1200 ini memiliki kecepatan data hingga 2,4 Gbps dengan dua *input* IF yang dimana masing-masing memiliki dua demodulator[2]. Hal ini sangat cocok untuk satelit *multichannel* yang memiliki resolusi tinggi atau dual polarisasi dengan *downlink wideband*. *Receiver* dirancang untuk mengoptimalkan seluruh stasiun bumi, menyederhanakan desain dari stasiun bumi tersebut dan memaksimalkan keandalan. *Receiver* berinteraksi dengan pemroses gambar populer koneksi ECL atau 10GbE dan biasanya digunakan dengan modem pendampingnya berupa VDP atau ViaSat Data Processor untuk menyediakan pemrosesan data lebih lanjut, penyimpanan data, dan FTP serta TCP *forwarding*[3].

#### 2.2. Modem VDP (ViaSat DataProcessor)

Selain berfungsi sebagai VHR 1200, modem tersebut juga memiliki pendamping atas VHR 1200 yang berfungsi sebagai VDP atau ViaSat Data Processor. Gambar 2.5 dibawah ini merupakan diagram blok konseptual yang menunjukkan fungsi utama, jalur sinyal, dan *interfaces* VDP serta penempatannya dalam kaitannya dengan modem di jalur sinyal akhir satelit *ground station*.

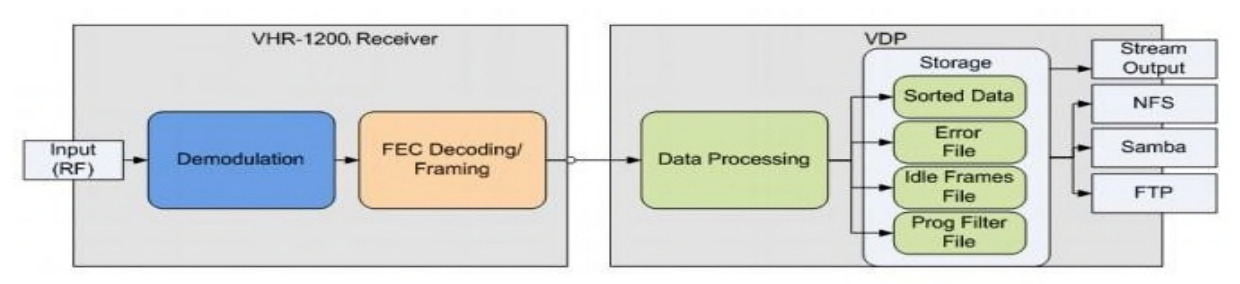

Gambar 2.5 Diagram Sistem VHR 1200 serta VDP

Setelah pemrosesan penerima selesai (hingga de-randomisasi), VHR 1200 menambahkan data anotasi ke setiap *frame* sebelum mentransfernya ke VDP untuk pemrosesan atau penyimpanan tambahan[4].

Viasat Data Processor atau VDP merupakan pendamping dari ViaSat *High-Rate Receiver* 1200 atau VHR-1200. VDP mencerna dan merekam data *stream* dari satu penerima VHR 1200 berdasarkan rekaman susunan kegiatan. Selama perekaman, VDP dapat memfilter dan mengurutkan aliran data menjadi *file* terpisah berdasarkan dari nilai-nilai yang tertanam dalam data. Parameter pengurutan data dapat ditentukan berdasarkan tiap pengguna untuk mudah diingat dan pengulangannya. Pada konfigurasi VHR 1200, VDP dapat menelan memproses dan merekam data dengan kecepatan hingga 1600 Mbps per saluran saat menggunakan dua saluran, 800 Mbps per saluran saat menggunakan empat saluran, 400 Mbps per saluran saat menggunakan delapan saluran[5]. VDP menyediakan berbagai layanan akses file termasuk NFS, Samba dan FTP untuk memudahkan akses data yang direkam[6]. Selain itu, VDP menyediakan akses pengiriman data TCP / IP untuk *near-real-time* (NRT) ke data yang sedang direkam atau data yang direkam kapan saja[6]. Layanan ini dapat diakses melalui *interfaces* lapisan fisik BASE-T 10/100/1000 SFP + atau 100/1000/10000. Aplikasi stasiun bumi untuk VHR-1200 dan VDP termasuk penghentian saluran dan perekaman tersalur dari *downlink* standar TM dan AOS sebagaimana didefinisikan oleh CCSDS 132.0-B-1 dan CCSDS701.0-B-3.

#### 2.3. ViaSat OperatorStation

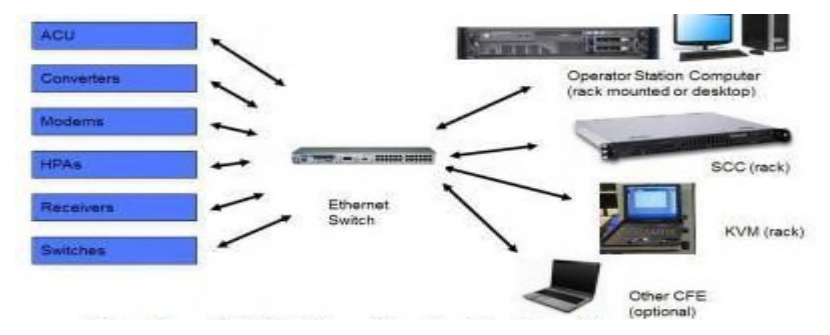

Gambar 2.6 Station Controller Configuration

## 1. Operator Station Computer (rack mount atau desktop)

Sebuah komputer Windows PC yang menjalankan serangkaian program *user* untuk memantau dan mengontrol stasiun. Program- program inimeliputi:

- a. Operator Station Graphical User Interface(GUI)
- b. Ephemeris Editor
- c. Schedule Editor
- d. Configuration Editor
- e. Track AnalysisTool

Operator *Station* layar utama GUI menampilkan status semua instrumen sistem. Dengan tingkat akses yang sesuai, pengaturan instrumen dapat dimodifikasi dalam parameter operasi mereka. Terdapat 2 metode untuk mengakses Operator *Station*[6]:

- a. Pilih tombol *Start* pada *taskbar* Windows, kemudian pilih *All Programs*, ViaSat SCS, Ruang Operator.
- b. Pilih Operator Station icon shortcut di desktop.

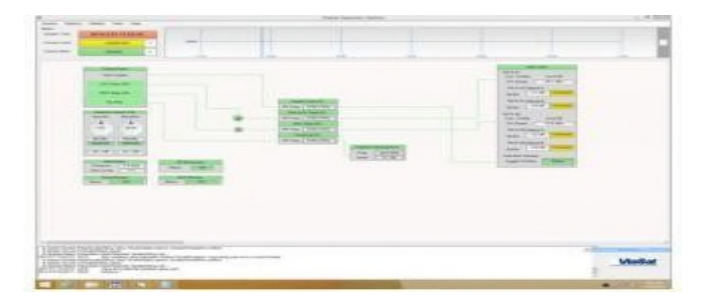

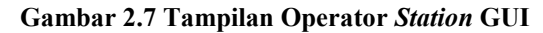

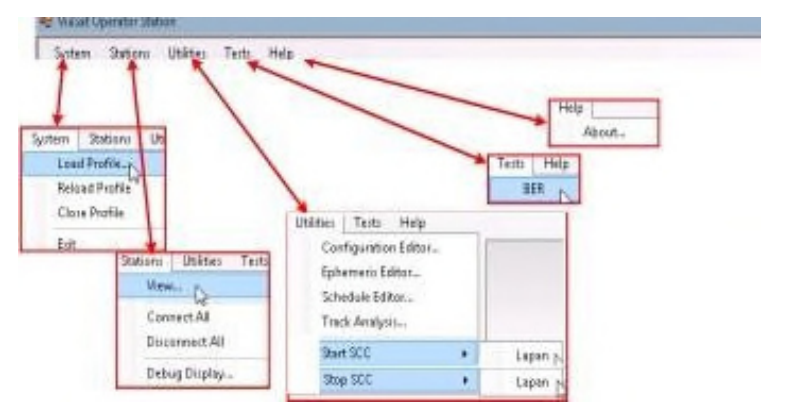

Gambar 2.8 Tampilan Menu Navigation Operator Station GUI

- 1.) System Menu[7]
  - a. Memuat atau Refresh Profil

Jika untuk beberapa alasan identitas stasiun hilang, *reload* profil menggunakan pilihan *profil* dari menu *System*. Pilih Sistem> Muat Profil atau *Profil System*> *Reload*. *Open Profil window* ditampilkan. Kemudian pilih profil untuk membuka, dan kemudian pilih *Open*. Instrumen sistem stasiun aktif akan ditampilkan

b. Menutup sebuah Profil

Pilih *System*> *Close Profile* untuk menutup koneksi ke stasiun aktif. Pilihan ini akan menghapus layar kecuali untuk judul aplikasi bar dan menu bar, tetapi proses *backend* akan tetap tidak berubah.

c. Menutup Operation Station

Untuk menutup aplikasi Station Operasi, pilih System> Exit. Opsi ini akan mengakhiri aplikasi Station Operasi tanpa perlu menghentikan proses backend

2.) Stations Menu[7]

*Stations* Menu digunakan untuk membuka stasiun, atau jika sistem memiliki beberapa Stasiun Operator, dapat menghubungkan atau memutuskan beberapa stasiun.

- a. Membuka Sebuah Stasiun
  - Pilih *Stations > View*. Jendela Stasiun ditampilkan
  - Lihat jendela Stasiun dan pilih tombol Connect
  - Jika sesuai, memilih dan mengedit lintang, bujur, danketinggian
  - Jika sesuai, mengedit alamat IP
  - Pilih tombol Save

- b. Menghubungkan ke beberapa Stasiun
  - Pilih Stations > Connect All
  - Lihat jendela Stasiun
  - Pilih tombol Connect atau Disconnect
  - Pilih tombol Save
- c. Memutuskan dari beberapa Stasiun
  - Pilih Stations > Disconnect All
  - Lihat jendela Stasiun
  - Pilih tombol Connect atau Disconnect
  - Pilih tombol Save
- d. Debug Display

Fitur pada *Debug Display* digunakan untuk melihat pesan rinci sistem dan dapat diakses dengan memilih *Station* > *Debug Display*. Dari jendela *Debug Display*, pesan perintah dapat dikirim ke sistem dengan mengetikkan perintah di bidang *Send Message* dan memilih tombol *Send*. Memilih tombol *Clear* akan menghapus pesan yang ditampilkan, dan memilih tombol Pause akan berhenti bergulir pesan.

| ug Orghy                                                                                                    |                                                                                                    |
|----------------------------------------------------------------------------------------------------|----------------------------------------------------------------------------------------------------|
| Staten -                                                                                                    |                                                                                                    |
| Lipper                                                                                                    |                                                                                                    |
| Canal Moscage                                                                                                    |                                                                                                    |
|                                                                                                    | Seed                                                                                                    |
| ferragen                                                                                                    |                                                                                                    |
| 5TT 100 m851 1 Dollar INF 5T 2013 277 02 1704 677 1001 m 1 S5F m 1 S5F m 1 S5F 1<br>5TT 100 m851 2 Dollar INF 5T 2013 277 02 1704 872 1001 m 1 S5F m 1 S5F m 1 S5F 1<br>5TT 100 m851 2 Dollar INF 5T 2013 277 02 1704 872 1001 m 1 S5F m 1 S5F m 1 S5F 1<br>5TT 100 m851 2 Dollar INF 5T 2013 277 02 1704 7101 1001 m 1 S5F m 1 S5F m 1 S | 2 FL 8220 80000 922 FL<br>9 1502 N 8258 N 2259<br>N 2522 N 8258 N 8259<br>N 2525 N 8259 FL<br>10 0556 N 0559 FL 80<br>N 0556 N 0559 FL 80<br>FTL 40 00000 12 N 25<br>FTL 40 00000 12 N 25<br>FTL 40 000000 12 N 25<br>FTL 40 000000 12 N 25<br>FTL 40 0000000000000000000000000000000000 |
| STT 1001 MST 1 DATA(THEST 2013 207 02:17/05.877 11001 IN 8:581 IN 1:541 FL)                                                                                                    | 2 FL 4230 00000 952 FL •                                                                                                    |

Gambar 2.9 Tampilan Debug Display Operator Station GUI

3.) Utilities Menu[8]

Yang terdapat pada aplikasi Operator Station untuk:

- a. memantau Station Controller
- b. menjadwalkan pelewatan secara manual
- c. mengedit dan memantau konfigurasi database
- d. mengedit dan memantau database ephemeris dan
- e. menganalisis hasil *track* 4.) *Test* Menu

*Test* Menu digunakan untuk mengakses fitur *Bit Error Rate* (BER) Test. Sebuah pilihan konfigurasi yang tersedia pada Dialog BER Test dapat memungkinkan operator untuk mengubah konfigurasi berbasis satelit sebelum menjalankan tes BER. Untuk melakukan tes BER, ikuti langkah-langkah berikut[9]:

- a. Pilih *Test* > BER. BER *Test window* ditampilkan.
- b. Pilih saluran *routing* data dalam bidan naik turun *Select Test Loop*.
- c. Untuk mengubah konfigurasi SCC, pilih konfigurasi yang diinginkan dari *Configuration pull-down* dan pilih *Apply* untuk Sistem[10].
- d. Dalam bidang *Duration* masukkan jumlah waktu dalam detik, maka tes akan berjalan.
- e. Pilih *Start Test*. BER *Test* berjalan di latar belakang, sehingga jendela BER *Test* dapat diminimalkan atau tertutup tanpa mempengaruhi hasil tes. Untuk menghentikan tes sebelum selesai, pilih tombol *Abort Test*. (Tombol <u>Start Test</u> akan berubah menjadi *Abort Test* setelah dipilih.)

| Station Theat Longs            |                                | and the second second sec |
|--------------------------------|--------------------------------|----------------------------------------------------------------------------------------------------|
| Configuration                  | Fores (1) [ [deate to famous.] | Durament Ameril 30                                                                                                    |
| WE LINCOME                     | WHE PENC                       |                                                                                                    |
| Look Land                      | Loop Last                      |                                                                                                    |
| DEPL C                         | DEPt U                         |                                                                                                    |
| Enter 35 more                  | Ebter Jourses                  |                                                                                                    |
|                                |                                |                                                                                                    |
|                                |                                |                                                                                                    |
|                                |                                |                                                                                                    |
|                                |                                |                                                                                                    |
|                                |                                |                                                                                                    |
|                                |                                |                                                                                                    |
|                                |                                |                                                                                                    |
|                                |                                |                                                                                                    |
|                                |                                |                                                                                                    |
|                                |                                |                                                                                                    |
|                                |                                |                                                                                                    |
| DEPI Two Balan                 |                                |                                                                                                    |
| NUT Two Balan                  |                                |                                                                                                    |
| NUT Two Rates<br>Tes Date 2011 |                                |                                                                                                    |

Gambar 2.10 Tampilan Test Menu Operator Station GUI

#### 5.) Access Level

| System Time:   | 2013 277 02:15:2 | 23 |
|----------------|------------------|----|
| Access Level:  | OPERATOR         | D  |
| Control State: | ONLINE           | D  |

Gambar 2.11 Tampilan Access Level Operator Station GUI

Di dalam Access Level terdapat Dua tingkat akses[11]:

- a. *Observer*: Pada tingkat ini *Observer* dapat melihat berbagai pengaturan instrumen dan mengamati perilaku antena. Namun, *Observer* tidak dapat mengubah pengaturan dalam sistem.
- b. Operator: Pada tingkat ini Operator dapat melihat pengaturan instrumen dan memodifikasinya atau mengubah keadaan tombol.

Untuk meng-upgrade ke tingkat operator, pilih System/Upgrade dari menu System. Untuk melepaskan Operator Control, pilih System/Downgrade dari menu System

## 6.) Control State

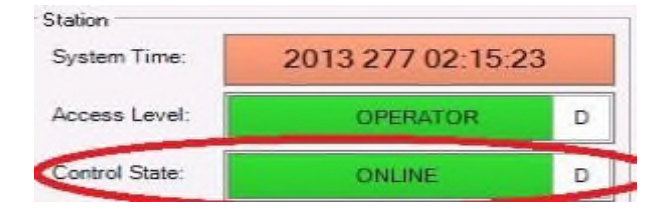

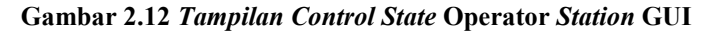

Di dalam Control State terdapat Dua keadaan[11]:

- a. *Online: Scheduler* akan aktif dan pelewatan satelit akan diatur oleh sistem secara *default, software* dimulai di negara *online*.
- b. *Offline*: Konfigurasi tidak akan dimuat. Jadwal akan terus ditampilkan, tetapi akan diabaikan dalam keadaan *offline*. *Station Controller* tidak akan menerapkan perubahan untuk *Pass* atau perintah ACU (*Antenna Control* Unit).

*Offline* berguna untuk *troubleshooting* karena meninggalkan jadwal sistem aktif. Jika sistem sedang dievaluasi untuk masalah, tidak akan ada perubahan tak terduga dalam pengaturan sistem dalam keadaan *offline*. Untuk beralih antara *online* dan *offline*, pilih *ON-LINE/OFF-LINE* tombol *Control State*. Tombol pengalih Status *State* berwarna kuning saat *offline*.

#### 7.) Pass Timeline

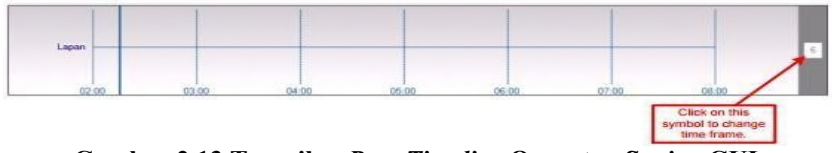

Gambar 2.13 Tampilan Pass Timeline Operator Station GUI

Dari Operator *Station* dapat melihat pelewatan satelit yang dijadwalkan pada *Pass Timeline*. *Pass Timeline* dapat dilihat tetapi tidak diatur dari layar utama Operator *Room*[12]. Namun dapat diakses melalui menu *Schedule* Editor, yang dapat diakses dari menu *Utilities* dari Operator *Station*, menu ini dapat digunakan untuk melihat, memodifikasi, dan pass *timeline* untuk sistem.

Pass *Timeline* dapat menampilkan pelewatan pada masa lalu, saat ini, dan tertunda melewati dalam dipilih 1, 2, 4, 6, 8, 24, dan 48 *frame* waktu jam. Waktu saat ini ditandai pada *timeline* dengan bar vertikal[13]. Pelewatan yang tertunda ditampilkan dengan nama *pass*[13]. Klik dan tahan nama pass tertunda untuk melihat informasi untuk pass itu.

#### 8.) System Messages

Bagian System Messages menampilkan status dan kesalahan informasi log di bagian bawah layar utama.

| 2813 276 23 37.46 [STATUS] STATUS EXECUTY 276 23 37-48065 Elecutive Stopping Tradi                                                                                                    |                       |
|----------------------------------------------------------------------------------------------------|-----------------------|
| 2013 276 23 37 46 [STATUS] STATUS EVECUTY 276 23 37 48 065 Executive Setting ACU As and E                                                                                                    | automatik exact to GN |
| CHIS 275 22.57 47 DIALIDS STATUS DELUTY 275 22.37 ADDR EWOLWW SHRIPPED AD                                                                                                    |                       |
| 2013 274 27 32 48 ISTATUSI STATUSI PRECUTY 776 23 37 1000 Executive Settion ACU As well-                                                                                                    | avistance mode to DV  |
| 2013/278/25/3748 (STATUE) STATUS CTUSTAT 278/23/37/50/011 Acu Puntan to Sole                                                                                                    |                       |
| 2013 276 25 39 26 STATUE STATUS EVECUTY 176 23 39 30 044 Duade Pedera Pover                                                                                                    |                       |
| 2113 276 23 38 28 (STATUS) TATUS EXECUTY 276 23 38 30.044 Congleted                                                                                                    |                       |
| TELESTREETERAR DEVELOP STREETERA TARTER SUCCEARED SUCCEARED SUCCEA | _                     |
|                                                                                                    | 1                     |

Gambar 2.14 Tampilan System Messages Operator Station GUI

#### 9.) Instrument Controls

Setiap instrumen yang dikonfigurasi ke *Station Controller* memiliki kontrol instrumen untuk menyediakan status rinci dan kontrol instrumen itu[14]. Bagian ini menjelaskan cara mengakses kontrol instrumen, bagaimana mengubah kontrol instrumen, dan kontrol instrumen dikonfigurasi dalam sistem saat ini.

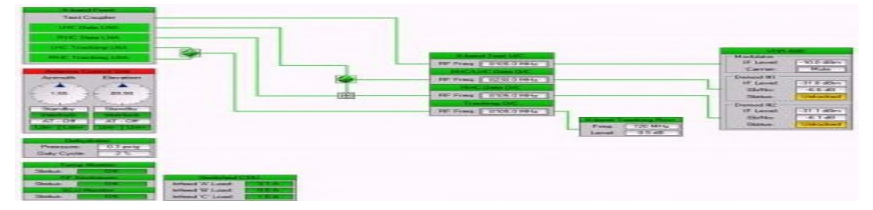

Gambar 2.15 Tampilan Instrument Controls Operator Station GUI

Pada blok diagram *Instrument Control* dapat digunakan untuk mengakses jendela *Instrument Control* dengan memilih tombol atau *title bar* untuk mengedit pengaturan parameter yang sesuai, lalu pilih *Apply*. Dan untuk mengubah antara instrumen dalam jalur yang ditunjuk menggunakan *toggle switch* "*baseball*"[15].

Status instrumen dapat dengan cepat ditentukan dengan melihat warna pada *title bar* tiap instrumen:

Hijau - menunjukkan kondisi operasi normal Kuning - menunjukkan keadaan operasional normal

Merah - menunjukkan kesalahan, alarm, atau kondisi kesulitan

Abu-abu - menunjukkan suatu fungsi yang tidak tersedia atau tidak dipantau.

## 2. Antenna Control Unit Operator Station GUI[9]

a. ACU – Autotrack Change Parameter

|                                                     |                                                                                                    | 19 J                                                                                                    |
|-----------------------------------------------------|----------------------------------------------------------------------------------------------------|----------------------------------------------------------------------------------------------------|
| Statut                                              | Admun                                                                                                    | Larvator                                                                                                    |
| Cover Status                                        | A A 2.                                                                                                    | A 4 3                                                                                                    |
| Marcal                                              | - 1.655 -                                                                                                    | - 109.001 -                                                                                                    |
| Description                                         |                                                                                                    |                                                                                                    |
|                                                     |                                                                                                    |                                                                                                    |
| Herica                                              | 1455                                                                                                    | 89.901                                                                                                    |
| Fault                                               | Standby                                                                                                    | Slandby                                                                                                    |
| Marrings                                            | Change Parameter                                                                                                    | Rate Command                                                                                                    |
|                                                     | and get a second                                                                                                    | leviet .                                                                                                    |
| Scan Mode                                           | Value                                                                                                    | Automack - Off                                                                                                    |
| Scan Disabled                                       | Autotrack - Off                                                                                                    | Line- Line-                                                                                                    |
|                                                     | Automatik - Cir                                                                                                    |                                                                                                    |
| auto Interlocito Functione                          | Audiotica                                                                                                    |                                                                                                    |
| Timble Office                                       | Aunto                                                                                                    |                                                                                                    |
| F LINC & PUT LLP LINC.                              | ADDV                                                                                                    |                                                                                                    |
| Az E                                                | 1                                                                                                    | welle Luit                                                                                                    |
| Az E                                                | 1 50                                                                                                    | Velle Dil                                                                                                    |
|                                                     |                                                                                                    | Velle Lui<br>Victor 1<br>Récursor 1                                                                                                    |
|                                                     | 00 4 Sun<br>Moon<br>Case A                                                                                                    | VARAT 1<br>RADARSAT_1<br>WORLDVIEW TWA 1                                                                                                    |
| Az El                                               | 1 Sen<br>0.0 4<br>Moon<br>Ease_A                                                                                                    | VASAT-1<br>NASAT-1<br>NORLOVENTW/1<br>TERRA                                                                                                    |
| Az E<br>0.0 4<br>Adatation to a serie from          | 00 4<br>500<br>500<br>500<br>500<br>500<br>500<br>500<br>50                                                                                                    | Velle Lui<br>Vocart-t<br>RADARSAT_1<br>INCREDVEIN/ T<br>TERRA<br>VocREDVEIN/2                                                                                                    |
| Az E<br>00 4<br>Addrawk I and soft ins              | 40 Postor Designates                                                                                                    | VARE DI<br>VARAT-1<br>RADAPSAT_1<br>VARAT-1<br>VARADVEN/1V/1<br>TERRA<br>VARADVEN/2<br>AQUA                                                                                         |
| Az E<br>0.0 4 0.0 4<br>Automotive i serel processor | AC Suri Moon<br>Cese A<br>AC Postor Daignites<br>Enverget                                                                                                    | PRE-LIN<br>WADAT-T<br>RACUARSAT_T<br>NICRILDWEN/W/1<br>TERRA<br>WORLDWEN/2<br>AURA                                                                                                  |
| Az E<br>0.0 4<br>Addates i soul set fire            | AD A Contract of the contract of the contract  |                                                                                                    |
| Active Land and For                                 | Contraction Contraction Contra | VARAL-1<br>RACIARSAT_1<br>INCORDUCING TWA-1<br>TERRA<br>VICRI DVIEW-1WA-1<br>TERRA<br>VICRI DVIEW-2<br>ACIUA<br>AURA<br>AURA<br>RACIARSAT_2<br>RACIARSAT_1                          |
| Ac B:<br>B: D: D: D: D: D: D: D: D: D: D: D: D: D:  | Co 4 Manual Magn                                                                                                    | PRE-LIN<br>WARAT-T<br>RACARSAT_T<br>WORLDWEW-TWW-T<br>TERPA<br>WORLDWEW-2<br>AURA<br>AURA<br>RACIAPSAT_2<br>RACIAPSAT_2<br>RACIAPSAT_2<br>RACIAPSAT_2<br>RACIAPSAT_2<br>RACIAPSAT_2 |

Gambar 2.16 Tampilan ACU - Autotrack Change Parameter Operator Station GUI

b. ACU – Scan Change Parameter

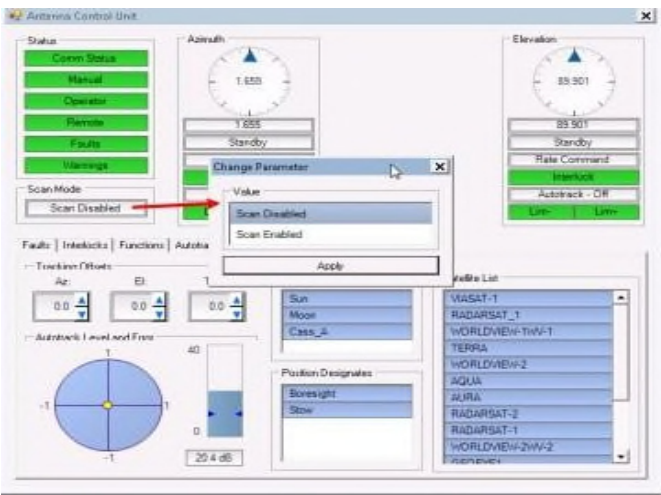

Gambar 2.17 Tampilan ACU – Scan Change Parameter Operator Station GUI

c. ACU – *Position Change* Parameter

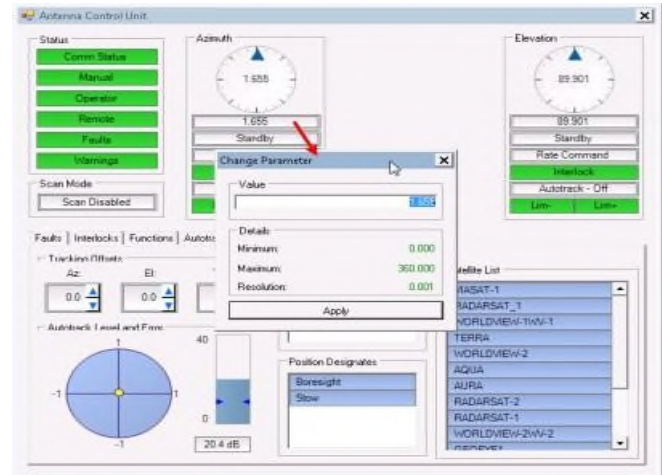

Gambar 2.18 Tampilan ACU – Position Change Parameter Operator Station GUI

d. ACU - Mode Change Parameter

| Statur                                                                                                    | Azimuth                                                                                                    | Elevation                                                                                                    |       |
|----------------------------------------------------------------------------------------------------|----------------------------------------------------------------------------------------------------|----------------------------------------------------------------------------------------------------|-------|
| Comm Status                                                                                                    | (A)                                                                                                    |                                                                                                    | 2     |
| Manual                                                                                                    | L 10%                                                                                                    | L 102 101                                                                                                    | 1     |
|                                                                                                    | E the J                                                                                                    |                                                                                                    | - 7   |
| Operator                                                                                                    | 1012                                                                                                    | No.10                                                                                                    | 4     |
| Rence                                                                                                    | 1 655                                                                                                    | 89.901                                                                                                    | -     |
| Faults                                                                                                    | Standby N                                                                                                    | Standby                                                                                                    |       |
| Television .                                                                                                    | A second second s                                                                                                    | Rate Comm                                                                                                    | and   |
| and the second second s | Change Paremeter                                                                                                    | Intertack                                                                                                    |       |
| Scan Mode                                                                                                    | Value                                                                                                    | Autotrack -                                                                                                    | OH .  |
| Scan Disabled                                                                                                    | Standby                                                                                                    | Lim                                                                                                    | Lanse |
|                                                                                                    |                                                                                                    |                                                                                                    |       |
|                                                                                                    | A Research Andreas Andreas A                                                                                                    |                                                                                                    |       |
| Faults   Interlocks   Functions                                                                                                    | Manual                                                                                                    |                                                                                                    |       |
| Faults   Interlocks   Functions                                                                                                    | Autotra Rate                                                                                                    |                                                                                                    |       |
| Faults   Interlocks   Functions  <br>- Tuecking Officets                                                                                                    | Autotra Rate                                                                                                    | a selle Lut                                                                                                    |       |
| Faults   Interlocks   Functions  <br>- Tuecking Officets<br>Az. El                                                                                                    | Autotra Aato<br>Autotra Aato                                                                                                    | yelle Lut                                                                                                    |       |
| Faults   Interlocks   Functions  <br>Turcking Officers<br>Az. El<br>0.0 4 0.0 4                                                                                                    | Autors Nanual<br>Fate                                                                                                    | Kellie List<br>(RESAT-1                                                                                                    | -     |
| Faulte   Interfocke   Functione  <br>Turcking Diffuels<br>Az: El<br>0.0 4<br>0.0 4                                                                                                    | Autors Rate                                                                                                    | Acite List<br>URSAT-1<br>RADARSAT_1<br>VORTUNEN-TWN-1                                                                                                | -     |
| Faults   Interfaction   Functions  <br>Tureking Officets<br>Aiz. El<br>0.0 A<br>Automatik   evel and Fine                                                                                                    | Autora<br>1 Apply<br>40 Cass_A                                                                                                    | Adite List<br>AUSAT-1<br>RADARSAT_1<br>NORLDVIEW-TWV-1<br>TERRA                                                                                      | -     |
| Faults   Interlocks   Functions  <br>Turcking Diffuets<br>Ag. El<br>0.0 4<br>Automack   evol and Fins                                                                                                    | Autora<br>Autora<br>Autora<br>Acooly<br>Acooly | Adite List<br>AASAT-1<br>RADARSAT_1<br>WORLDWEW-TWV-1<br>TERRA<br>WORLDWEW-2                                                                         | -     |
| Faults   Interfocks   Functions  <br>- Tuncking Officets<br>Az. B<br>0.0 4<br>- Automatic Level Aret Face                                                                                                    | Autors Manual<br>Pate<br>7 Apply<br>40 Moon<br>Cass_A<br>40 Position Designates                                                                                                    | Adite Lint<br>AASAT-1<br>NORLEVEN-104-1<br>TERRA<br>WORLEVEN-2<br>AQUA                                                                               |       |
| Faultz   Interlocks   Functions  <br>Tracking Pillinets<br>Az. El<br>0.0 4<br>- Autoback   most and Face<br>- Autoback   most and Face                                                                                                    | Autora<br>Pate<br>1 Autora<br>1 Apply<br>Tass_A<br>40 Pation Designales<br>Boresight                                                                                                    | Adile List<br>(ASAT-1<br>RADAPSAT_1<br>WORLDWEN-1WA-1<br>TERRA<br>WORLDWEN-2<br>AQUA<br>AQUA                                                         |       |
| Facts   Interlocks   Functions  <br>Traction Differences<br>Az:<br>Building Differences<br>Az:<br>Automore I and Automore I and<br>-1                                                                                                    | Autora<br>Rate<br>Autora<br>Apply<br>Apply<br>Apply<br>Apply<br>Cass A<br>Apply<br>Cass A<br>Puttion Designates<br>Borregist<br>Sow                                                                                                    | Xelle Litt<br>ASSAT-1<br>RADARSAT_1<br>WORLDWEW-1WV-1<br>TERRA<br>WORLDWEW-2<br>AQUA<br>AURA<br>RADARSAT-2                                           |       |
| Faulta   Innerlocka   Functiona<br>- Tracking Nitraets<br>Arc. El<br>0.0 4<br>- Summer Li evol and Fine<br>-1                                                                                                    | Autora<br>Pate<br>T Apply<br>T Apply<br>T                                                                                                    | Adite Lint<br>AdSAT-1<br>RADARSAT_1<br>NORLD/NEW-1WA-1<br>TERNA<br>WORLD/NEW-2<br>AGUA<br>AURIA<br>RADARSAT-2<br>RADARSAT-2                          |       |
| Fault   Interlocks   Functions  <br>- Tracking Pillnets<br>Az: E<br>0.0 4<br>- Automark I most aret Fine<br>-1<br>-1<br>-1<br>-1<br>-1<br>-1<br>-1<br>-1<br>-1<br>-1                                                                                                    | Autora<br>Pate<br>Autora<br>Autora<br>Pate<br>Apply<br>Tass_A<br>40<br>Pation Designales<br>Boresight<br>Stow                                                                                                    | Adile List<br>JASAT-1<br>RADAPSAT_1<br>WORLDWEW-1<br>TERRA<br>WORLDWEW-2<br>AQUA<br>AURA<br>RADARSAT-2<br>RADARSAT-2<br>RADARSAT-1<br>WORLDWEW-2AW-2 |       |

Gambar 2.19 Tampilan ACU - Mode Change Parameter Operator Station GUI

e. ACU – Autotrack Tab. (Threshold ChangeParameter)

| tatus                                                                     | Azimuth                                                                                    |                 | Elevation       |
|---------------------------------------------------------------------------|--------------------------------------------------------------------------------------------|-----------------|-----------------|
| Comm Status                                                               |                                                                                            |                 | A               |
| Manual                                                                    | - 1.655 -                                                                                  |                 | E 89.901        |
| Operator                                                                  | 4 2                                                                                        |                 | 6 2             |
| Remote                                                                    | 1655                                                                                       |                 | 89.901          |
| Faults                                                                    | Standby                                                                                    |                 | Standby         |
| Warnings                                                                  | Rate Command                                                                               |                 | Rate Command    |
| can Made                                                                  | Interipck                                                                                  |                 | Interlock       |
| can mode                                                                  | Autotrack - Off                                                                            |                 | Autotrack - Off |
|                                                                           |                                                                                            |                 |                 |
| ults   Interlocks   Functions                                             | Autotrack   Hardware   Tsacking                                                            |                 | Um- Um-         |
| uts   Interlocks   Functions                                              | Autotrack Hardware Tracking  ver 1 Change Parameter                                        | x               | Um- Um-         |
| uts   Intellocks   Functions                                              | Autottack   Hardware   Tracking                                                            | ×               | Lim- Lim-       |
| uts   Interlocks   Functions<br>40                                        | Autotrack.   Herdware   Tracking  <br>er 1<br>Change Parameter<br>Value                    | ×               | Um- j Um-       |
| uts   Intelocks   Functions<br>40                                         | Addottack.   Hardware   Tracking                                                           | ×)              | Um-   Um-       |
| uto   Intertocks   Functions<br>40                                        | Adottack   Hardware   Tracking  <br>ver 1<br>Value<br>Details<br>Minnum:                   | <b>100</b>      | Lm- Lm-         |
| Sonal Strength                                                            | Autotrack   Hardwere   Tracking                                                            | 0.0<br>40.0     | Line Line       |
| da   Intelocks   Functions da   Intelocks   Functions fagnal Strength: 20 | Aubtrack Hardwere Tracking ver1 Change Parameter Value Details Minimum Maximum Recolution: | 00<br>400<br>01 | Line Line       |

Gambar 2.20 Tampilan ACU – Autotrack Tab. (Threshold Change Parameter) Operator Station GUI

f. ACU - Faults Tab

| Status                                                      | Azimuth                                                                       | Elevation       |
|-------------------------------------------------------------|-------------------------------------------------------------------------------|-----------------|
| Comm Status                                                 |                                                                               |                 |
| Manual                                                      | - 1.655 -                                                                     | - 89.901        |
| Operator                                                    |                                                                               |                 |
| Remote                                                      | 1655                                                                          | 100.00          |
| Enulte                                                      | Standby                                                                       | Standby         |
| Velocia                                                     | Rate Command                                                                  | Rate Command    |
| warnings                                                    | Interlock                                                                     | Interlock       |
| Scan Mode                                                   | Autotrack - Off                                                               | Autotrack - Off |
| Scan Disabled                                               | Lim- Lim+                                                                     | Lim- Lin        |
| Faults   Interlocks Functi                                  | Custom Defined Buttons                                                        |                 |
| Faults   Interlooks Functi                                  | on: [Autotrack.] Hardware   Tracking  <br>Custom Defined Buttons<br>Feed Pvir |                 |
| Faults ] Interlocks   Functi<br>Standard<br>Servic<br>Power | ons [Autotrack:] Hardware   Tracking   Custom Defined Buttons Feed Plw        |                 |
| Faults   Interlocks Function                                | Autorsck.   Hardware   Tracking   Custom Defined Buttons Feed Pwr             | Tik RHC         |

Gambar 2.21 Tampilan ACU - Faults Tab Operator Station GUI

g. ACU – Interlock Tab

| 200616                                                                                                    | Azimuth                                          | Elevation                                                                                                    |
|----------------------------------------------------------------------------------------------------|--------------------------------------------------|----------------------------------------------------------------------------------------------------|
| Comm Status                                                                                                    |                                                  |                                                                                                    |
| Manual                                                                                                    | 1 655                                            | - 89 501 -                                                                                                    |
| Operator                                                                                                    |                                                  |                                                                                                    |
| Renote                                                                                                    | 1000                                             | 0.001                                                                                                    |
| Terles .                                                                                                    | Chandley                                         | Shouthy                                                                                                    |
| Paurus                                                                                                    | Rate Command                                     | Rate Command                                                                                                    |
| Warnings                                                                                                    | Interlock                                        | Interlock                                                                                                    |
| Scan Mode                                                                                                    | Autotrack - Off                                  | Autotrack - Off                                                                                                    |
| Scan Disabled                                                                                                    | Lim- Lim+                                        | Lim-Lim                                                                                                    |
|                                                                                                    |                                                  |                                                                                                    |
| Azimuth                                                                                                    |                                                  | Elevation                                                                                                    |
| Azimuth Stow Pin                                                                                                    |                                                  | Elevation<br>Stow Pin                                                                                                    |
| Azimuth<br>Stow Pin<br>Positive Secondary                                                                                     | Limit                                            | Elevation<br>Stow Pin<br>Positive Secondary Limit                                                                                                    |
| Azimuth<br>Stow Pin<br>Positive Secondary<br>Negative Secondary                                                               | Einst<br>rLinst                                  | Elevation<br>Stow Pin<br>Positive Secondary Limit<br>Negative Secondary Limit                                                                                             |
| Azimuth<br>Stow Pin<br>Positive Secondary<br>Negative Secondary<br>On-Axis Encoder (Pos                                       | Limit     in Fdikt                               | Elevation<br>Stow Pin<br>Positive Secondary Limit<br>Negative Secondary Limit<br>On-Joss Encoder (Pesn Fabio                                                              |
| Azimuth<br>Slow Pin<br>Positive Secondary<br>Negative Secondary<br>On-Axis Encoder (Pos<br>Motor 1 Feedbac                    | Limit     Limit     Linit     Linit     so Fdbb) | Elevation<br>Stow Pin<br>Positive Secondary Limit<br>Negative Secondary Limit<br>On-Asis Encoder (Posin Fahlu)<br>Motor 1 Feedback                                        |
| Azimuth<br>Stow Pin<br>Positive Secondary<br>Negative Secondary<br>On-Axis Encoder (Pos<br>Motor 1 Feedbac<br>Motor 2 Feedbac | Limit     Limit     Limit     ck     ck          | Elevation<br>Stow Pre<br>Positive Secondary Limit<br>Negative Secondary Limit<br>On-Asis Encoder (Pean Febt)<br>Motor 1 Feedback<br>Motor 2 Feedback                      |
| Asimuth<br>Stow Pin<br>Positive Secondary<br>Negative Secondary<br>On Asis Encoder (Pos<br>Meior 1 Feedbac<br>Meior 2 Feedbac | Linst<br>Linst<br>h Linst<br>dr.<br>ck.<br>p     | Elevation<br>Stow Pin<br>Positive Secondary Limit<br>Negative Secondary Limit<br>On-Asis Encoder (Pean Fabit)<br>Motor 1 Feedback<br>Motor 2 Feedback<br>Alenp 1 Overtemp |

Gambar 2.22 Tampilan ACU – Interlock Tab Operator Station GUI

h. ACU – Functions Tab

| Statue                | Azimuth                     | Elevation       |
|-----------------------|-----------------------------|-----------------|
| Comm Status           |                             |                 |
| Manual                | - 1.655 -                   | - 89.901 -      |
| Operator              |                             |                 |
| Remote                | 1.655                       | 89.901          |
| Faults                | Standby                     | Standby         |
| Warnings              | Rate Command                | Rate Command    |
| Scen Mode             | Interlock                   | Interlook       |
| Scan Disabled         | Autotrack - Off             | Autotrack - Off |
|                       |                             | Latter Latter   |
| Standard              | Custom Defined Buttons      |                 |
|                       | Statistics (Sent 2) and the |                 |
| Servo<br>Power        | Feed Pwr                    |                 |
| Servo<br>Power        | Feed Pwr                    |                 |
| Servo<br>Power        | Food Pwr                    |                 |
| Servo<br>Power        | Food Pvr                    |                 |
| Servo<br>Power        | Feed Pwr                    |                 |
| Servo<br>Power        | Feed Pwr                    | ТАКРИС          |
| Servo<br>Power<br>Hat | Food Pre                    | Tik RHC         |

Gambar 2.23 Tampilan ACU – Functions Tab Operator Station GUI

i. ACU – Autotrack Tab

| Status           | Azinuth         | Elevation       |
|------------------|-----------------|-----------------|
| Comm Status      |                 |                 |
| Married .        | E im            | ( many          |
| manual           | C 1,655 7       | C 03.301 7      |
| Operator         | N. Y            | ×               |
| Remote           | 1.655           | 89.901          |
| Faults           | Standby         | Standby         |
| Warnings         | Rate Command    | Rate Command    |
|                  | Interlock       | Interlock       |
| Scan Mode        | Autotrack - Off | Autotrack - Off |
| Scan Disabled    | Lim- Lim+       | Lim- Lim+       |
| ⊢ Be             | oceiver 1       |                 |
| Signal Strength: | 20.4 dB         |                 |
| Signal Strength: | 0 20.4 dB       |                 |

Gambar 2.24 Tampilan ACU – Autotrack Tab Operator Station GUI

j. ACU – Tracking Tab

| Status                                                                                                    | Azimuth                                                                                                    | Elevation                                                                                                    |     |
|----------------------------------------------------------------------------------------------------|----------------------------------------------------------------------------------------------------|----------------------------------------------------------------------------------------------------|-----|
| Comm Status                                                                                                    |                                                                                                    |                                                                                                    | 6   |
| Manual                                                                                                    | - 1.655 -                                                                                                    | - 85 901                                                                                                    | 1   |
| Operator                                                                                                    |                                                                                                    |                                                                                                    | 1   |
| Remote                                                                                                    | 1 1 655                                                                                                    | 89 901                                                                                                    | _   |
| Faults                                                                                                    | Standby                                                                                                    | Standby                                                                                                    | -   |
| Liberainan                                                                                                    | Rate Command                                                                                                    | Rate Comman                                                                                                    | d   |
|                                                                                                    | Interlock                                                                                                    | Interlock                                                                                                    |     |
| Scan Mode                                                                                                    | Autobrack - Off                                                                                                    | Autotrack - Of                                                                                                    | H   |
| Scan Disabled                                                                                                    |                                                                                                    |                                                                                                    |     |
| Faults   Interlocks   Funct                                                                                              | ions   Autotrack   Hardware Tracking                                                                                                    |                                                                                                    | im- |
| Faults   Interlocks   Funct<br>Tracking Offsets<br>Az: El:                                                               | ions Autotrack Hardware Trecking                                                                                                    | Satelike List                                                                                                    |     |
| Faults   Interlocks   Funct<br>Tracking Offsets<br>Az: E:<br>0.0 4 0.0                                                   | ions Autotrack Hardware Tracking                                                                                                    | Satellie List<br>VIASAT-1<br>RADARSAT 1                                                                                                    | -   |
| Faults   Interlocks   Funct<br>Tracking Offsets<br>Az: E:<br>0.0 4<br>0.0                                                | Lime     Lime       Autotrack   Hardware     Tracking         Time     Celestial List       Sun     Moon       Moon     Cess_A                                                                                                    | Satelite List<br>VASAT-1<br>RADARSAT_1<br>VORLDVIEW-1WK-1                                                                                   |     |
| Faults   Interlocks   Funct<br>Tracking Offsets<br>Az: E:<br>0.0                                                         | Lime     Lime       Autotrack   Hardware     Tracking         Time     Celestial List       Sun     Moon       N     40                                                                                                    | Salelife List<br>VIASAT-1<br>RADARSAT_1<br>WORLDVIEW-1WV-1<br>TERRA                                                                         |     |
| Faults   Interlocks   Funct<br>Tracking Offsets<br>Az: E:<br>0.0<br>Autotrack   evel and Fin                             | Time:<br>Cestial List<br>Cestial List<br>Cestial List<br>Moon<br>Cess_A<br>Public Dation data                                                                                                    | Salelike Lint<br>VASAT-1<br>RADARSAT_1<br>VORLDVIEW-1WV-1<br>TERRA<br>VORLDVIEW-2                                                           |     |
| Faults   Interlocks   Funct<br>Tuncking Offsets<br>Az: El<br>0.0 4<br>- Autoback   evel and Funct<br>1                   | Lime     Lime       ions     Autotrack       Time:     Celestial List       Image: State State | Satelite List<br>VASAT-1<br>RADARSAT_1<br>WORLDVIEW-1WV-1<br>TERRA<br>WORLDVIEW-2<br>AQUA                                                   |     |
| Faults   Interlocks   Funct<br>Tracking Officies<br>Az:<br>D: Constraint of Fire<br>- Autobiack   evel and Fire          | Autotrack   Hardware Tracking  <br>Time<br>Q Q A<br>40<br>Publich Designales<br>Boresight                                                                                                    | Salefire Lint<br>VIASAT-1<br>RADARSAT_1<br>WORLDVIEW-1WV-1<br>TERRA<br>WORLDVIEW-2<br>AQUA<br>AURA                                          |     |
| Faults   Interlocks   Funct<br>Trackino Diffuets<br>Az: El:<br>0.0 A<br>0.0<br>- 0.0<br>- 1                              | Line     Line       ions   Autotrack   Hardware Tracking         Time:       Image: Celestial Lint       Sun       Moon       40       Publich Designates       Boresight       Stow                                                                                                    | Salelike Lint<br>VIASAT-1<br>RADARSAT_1<br>WORLDVIEW-1WV-1<br>TERRA<br>WORLDVIEW-2<br>AQUA<br>AURA<br>RADARSAT-2                            |     |
| Taulta   Interlocks   Functi<br>Traction Officets<br>Az: B:<br>0.0 A<br>Output Output<br>Automatic I evel and Fire<br>-1 | Autotrack   Hardware Tracking                                                                                                    | Satelife List<br>VASAT-1<br>RADARSAT_1<br>WORLDVIEW-1WV-1<br>TERRA<br>WORLDVIEW-2<br>AQUA<br>AURA<br>RADARSAT-2<br>RADARSAT-2<br>RADARSAT-1 | im  |

Gambar 2.25 Tampilan ACU – Tracking Tab Operator Station GUI

k. Dehydrator: Menampilkan/pemantau kelembaban

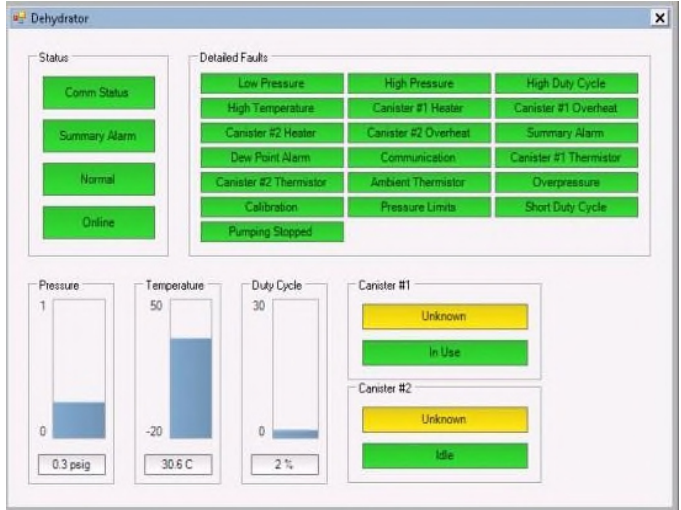

Gambar 2.26 Tampilan Dehydrator Operator Station GUI

1. Temperatur Monitor: Menampilan/pemantau suhu (temperature)

| ACU<br>Cabinet<br>60 | X-Band<br>Feed<br>60 |
|----------------------|----------------------|
| -40                  | -40                  |
| 20.0 °C              | 10.0 °C              |

Gambar 2.27 Tampilan Temperatur Monitor Operator Station GUI

m. RF Enclosure: Melampirkan data status RF

|                                     |                                                                         | Staning Alann |
|-------------------------------------|-------------------------------------------------------------------------|---------------|
| X-Band Selectable:                  | RHC Data                                                                | ОК            |
|                                     |                                                                         | Faults        |
| En innerentel (An else              |                                                                         |               |
| Environmental/Analog                |                                                                         |               |
| Temperature: 25.5                   | C PS#1: 5.2                                                             | V             |
| Temperature: 25.5<br>Pressure: 14.6 | *C         PS #1:         5.2           psi         PS #2:         15.2 | V Comm Status |

Gambar 2.28 Tampilan RF Enclosure Operator Station GUI

n. SCU Monitor: Menampilkan/pemantau status SCU

| Environmental/Anal | og       | Summary Alarm |
|--------------------|----------|---------------|
| Temperature:       | 31.2 °C  | OK            |
| Pressure:          | 14.3 psi | Faults        |
| Humidity:          | 33.0 %   | Power Supply  |
| PS #1:             | 15.2 V   | Power Supply  |
| PS #2:             | 5.1 V    | Power Supply  |

Gambar 2.29 Tampilan SCU Monitor Operator Station GUI

o. Switching CDU: Menampilkan/pemantau status Switching CDU

| WInite Party     |      |        |        | inland II'      |        |         |        | intend C     |       |          |        |
|------------------|------|--------|--------|-----------------|--------|---------|--------|--------------|-------|----------|--------|
| Viitage TT       | 50V  | Lost   | 11A    | Willage: 115    | V22    | Lost ]  | 034    | Village 71   | 12V   | List.    | 15A    |
| Pover 30         | 1V U | 53M    | 01     | Power: 32       | W.Q.   | Sale    | 01     | Pover: 174   | 6W.   | Saw      | Ör     |
| Ilathets         |      |        |        | Outett          |        |         |        | Bullets      |       |          |        |
| Name             | Sale | Cantol | Adat   | Nave            | State. | Cartell | Action | Name.        | State | Control. | 4305   |
| <b>Rack Ferr</b> | On   | Ovi    | Action | Ethernet Switch | Oh     | He Dn   | Action | SCC Computer | Se.   | Hite Dr. | Action |
| NTP Receiver     | O)   | Me On  | Action | KhM             | 00     | . On    | Action | OSC Computer | Qu.   | Me On    | Action |
| VHR-EXE          | De   | De .   | Achim  | Ode E           | Oh I   | Ma Dr.  | Action | Galer C3     | -Che  | HeDo     | Actor  |
| Outer M          | On   | Mit On | Action | Ovdecibit       | 0/     | Ide On  | Actor  | Outer Cit    | Or .  | ide On   | leter  |
| OuterAt          | -On  | Me On  | Action | Outer25         | 0      | 0×      | Action | Outei Ct.    | 0     | Ide Di   | Actor  |
| Output A6        | Der  | He On  | Action | Output Bli      | On     | He On   | Actor  | Output Cli   | Ūr.   | Qe       | Actor  |
| Output 47        | Ön - | ide On | Action | Oxtput B?       | Qa     | ide Dr  | Actor  | Output C7    | Or    | ide Dr.  | Action |
| Output 48        | De   | He On  | Action | Duted BE        | On     | Me OI   | Actor  | Output CB    | De.   | 0e       | Action |

Gambar 2.30 Tampilan SCU Monitor Operator Station GUI

p. X-Band Test Converters : Menampilkan status suhu, pengubahan sinyal RF menjadiIF

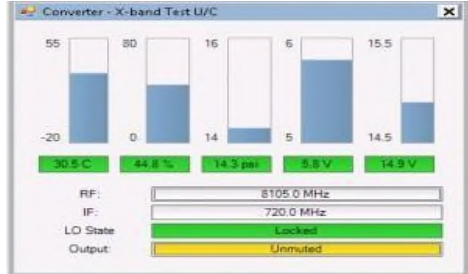

Gambar 2.31 Tampilan X-Band Test Converters Operator Station GUI

q. X-Band Tracking Receivers: Menampilakan status penerimaan pelacakan (*tracking receivers*) padax-band

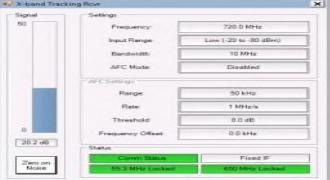

Gambar 2.32 Tampilan X-Band Tracking Receivers Operator Station GUI

r. VHR-600: Jendela VHR-600 berisi *tab Device* Detil dan tab Konfigurasi *Update* 

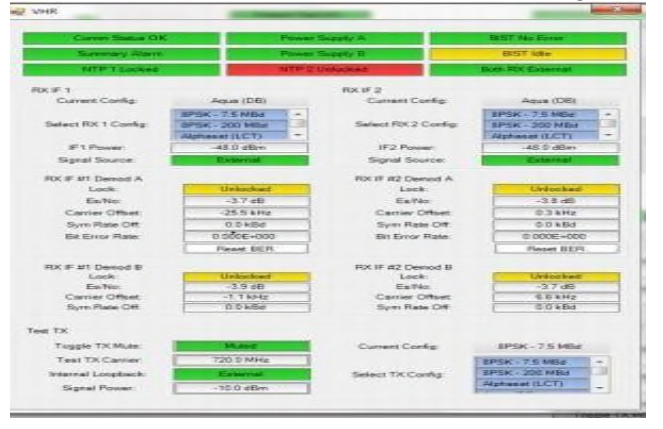

Gambar 2.33 Tampilan VHR-1200 Operator Station GUI

- *Station Control Computer* (SCC) Sebuah komputer yang menjalankan serangkaian program yang digunakan untuk menjadwalkan, memberikan kontrol *real time* dan status dari sistem instrumentasi[6].
- *Keyboard* Video *Mouse* (KVM) *Hardware* digunakan untuk memungkinkan satu *keyboard*, satu tampilan video, dan satu *mouse* untuk dapat beralih dari beberapa komputer. Juga dikenal sebagai "KVMswitch."
- Customer Furnished Equipment (CFE) lainnya antarmuka antara Opsional komputer[13].

## 2.4. ACU Operation Database[9]

Monitoring pada pergerakkan antenna dapat dilakukan saat proses akuisisi data satelit. Pemonitoringan tersebut dapat diakses pada IP 192.168.7.45. Saat akuisisi data satelit berlangsung pergerakkan *antenna* dapat dipantau perubahannya. Dengan memperhatikan perubahan pada instrument ACU *Graphical User Interface* (GUI) seperti gambar 2.34 di bawah ini.

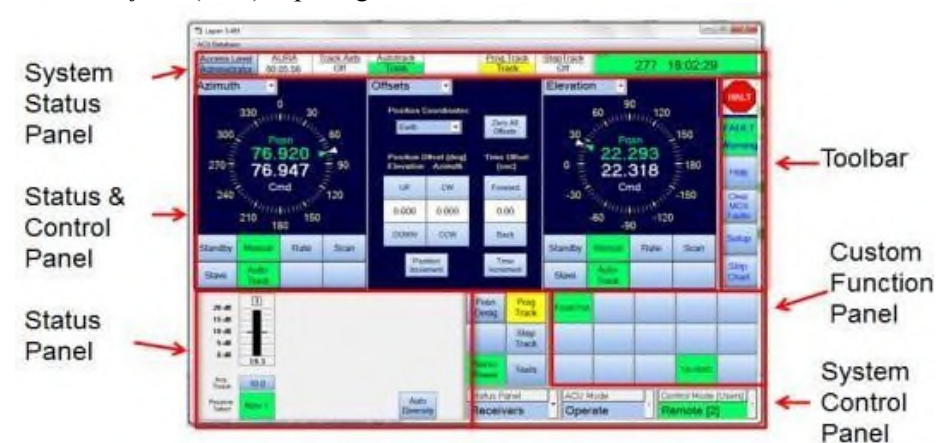

Gambar 2.34 Tampilan ACU Database GUI

## Instrumen yang terdapat pada pemonitoringan antenna saat proses akuisis, sebagai berikut:

## 1. System Status Panel

Terdapat pada bagian atas tampian awal GUI. *System* Status Panel menampilan *Access* Level, Target *Name, Track Aids, Auto Track, Adap Track, Program Track, Step Track, dan Time* seperti gambar 2.35 di bawah ini.

| Observer 00:00 | 00 Off | Autotrack<br>Off | AdapTrack | Off | Off | 74 01:11:25 PM |
|----------------|--------|------------------|-----------|-----|-----|----------------|
|----------------|--------|------------------|-----------|-----|-----|----------------|

Gambar 2.35 Tampilan System Status Panel pada GUI

## 2. Status & Control Panel

Terdapat pada bagian tengah tampilan awal GUI. Berisi tiga panel seperti Gambar 36 di bawah

ini.

| Azimuth<br>Azimuth<br>Elevation<br>AzPed<br>ElPed<br>AZ/EL<br>Positions<br>Jog<br>Ranges<br>Track Offsets | 0<br>1000<br>0020<br>0020<br>md<br>150 | 60<br>90<br>120 | Autotrack            |                  | ).100<br>)+  | AzPed<br>300<br>270<br>100<br>240 | 330<br>0.01<br>0.01<br>0.01<br>210<br>18 | 020<br>020<br>020<br>020<br>020<br>020 | 60<br>90 |
|----------------------------------------------------------------------------------------------------|----------------------------------------|-----------------|----------------------|------------------|--------------|-----------------------------------|------------------------------------------|----------------------------------------|----------|
| Autotrack                                                                                                 | Rate                                   | Scan            | Manual Rec           | Marxial          | 10           | Standby                           | Manual                                   | Rate                                   | Scan     |
| Steptrack                                                                                                 |                                        |                 | Manual Rec<br>Rovr 2 | Auto Diversity 3 | 0<br>39.8 dB | Stave                             | Auto-<br>Track                           |                                        |          |

Gambar 2.36 Tampilan Status & Control Panel pada GUI

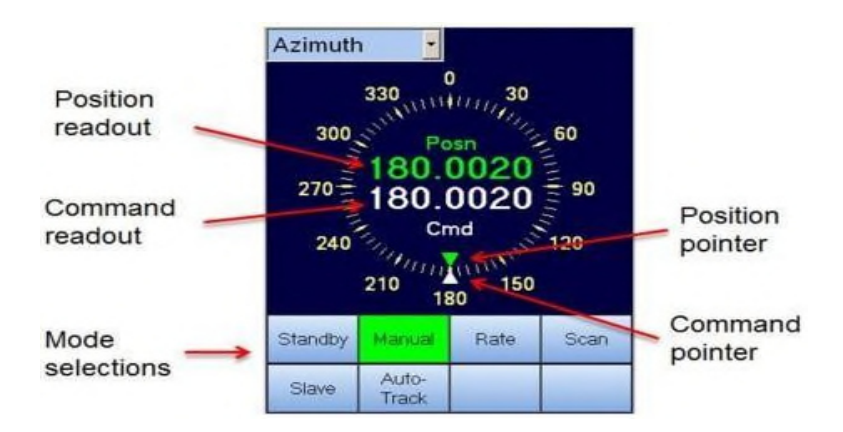

Gambar 2.37 Tampilan Bagian-bagian Status & Control Panel pada GUI

- i. Position Readout Pembaca posisi dari antenna tersebut.
- ii. Command Readout Pembaca perintah posisi dari antenna tersebut.
- iii. Position Pointer Penunjuk posisi ari antenna tersebut.
- iv. Command Pointer Penunjuk perintah posisi dari antenna tersebut.
- v. *Mode Selections* Tombol pemilihan *mode* yang dapat dipilih[9]:
  - *Mode Standby* adalah *mode* pasif di mana daya yang digunakan sistem tanpa menggerakkan antena. *Output* servo amplifier ke motor servo tidak diaktifkan. Rem pemegang *antenna* tetap.
  - *Mode Manual* adalah mode servo akan aktif di mana antena me-*mount drive* kelokasi atau posisi tertentu. ACU/MCS memonitor posisi pemasangan dan memasok perintah ke MCS untuk memindahkan pemasangan hingga mencapai posisi tertentu. Setelah tercapai, MCS kemudian memegang antena pada posisi itu sampai diperintahkan

sebaliknya. Dan rem pemegang akan terlepas.

- *Mode Rate* adalah *mode* servo akan aktif di mana antena me-*mount drive* pada kecepatan atau tingkat tertentu.
- Mode Scan adalah mode di mana dimungkinkan proses pemindaian sumbu.
- *Mode Slave* adalah mode servo akan aktif di mana antena mengikuti antena lain dengan menerima perintah posisi budak dari antena kedua.
- *Mode* Program *Auto Track* adalah *mode* pelacakan akan aktif di mana pergerakkan *antenna* mengikuti sinyal RF dari satelit. *Tracking Receiver* akan menghasilkan sinyal yang diterima oleh antena dan menyediakannya sebagai tegangan servo *analog* ke *Tracking* ACU. ACU mengarahkan antena untuk *null* pelacakan sinyal dan selanjutnya pergerakkannya mengikuti satelit.

#### 3. Status Panel

Terdapat pada bagian kiri bawah tampilan awal GUI. Status *Panel* menampilkan berbagai data status grafis dan tekstual untuk sistem. Jenis Status *Panel* yang tersedia adalah:

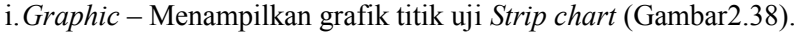

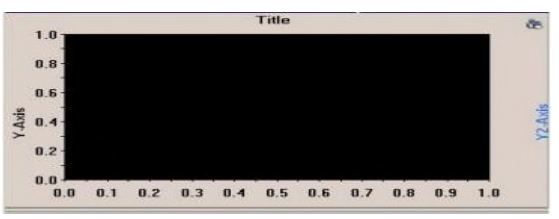

Gambar 2.38 Tampilan Graphic Status Panel pada GUI

ii. *Faults and Warnings* – Menampilkan daftar kesalahan dan peringatan dengan status indikator menggunakan kode warna (Gambar 2.39).

| Description       | Туре  | Source        |     |
|-------------------|-------|---------------|-----|
| No Ped Power Fbk  | Fault | Digital Input |     |
| ESTOP Base        | Fault | Digital Input |     |
| Base Door         | Fault | Digital Input | 100 |
| MCS Unconfigured  | Fault | Digital Input |     |
| MCS Config Error  | Fault | Digital Input |     |
| MCS Local Lockout | Fault | Digital Input |     |
| Misc MCS tault    | Fault | Digital Input |     |
| No MCS Comm       | Fault | Digital Input |     |
| Bed MCS/Comm      | Fault | Digital Input | -   |

Gambar 2.39 Tampilan Faults and Warnings Status Panel pada GUI

iii. *Interlocks* - Menampilkan *interlock pedestal* dengan status indikator menggunakan kode warna (Gambar 2.40).

| AzPed            | ElPed            |
|------------------|------------------|
| Brake Disable    | Brake Disable    |
| Pos Sec Limit    | Pos Sec Limit    |
| Neg Sec Limit    | Neg Sec Limit    |
| Load Feedback    | Load Feedback    |
| Motor Feedback 1 | Motor Feedback 1 |
| Motor Feedback 2 | Amp 1 Overtemp   |
| Amp 1 Overtemp   | Motor 1 Overtemp |
| Amp 2 Overtemp   | Hoist            |
| Motor 1 Overtemp | Servici Power 1  |

Gambar 2.40 Tampilan Interlocks Status Panel pada GUI

iv. Status *Log* – Menampilkan pesan yang diklasifikasikan dan status indikator menggunakan kode warna (Gambar 2.41) dibawah ini.

|                                | Message                                  |
|--------------------------------|------------------------------------------|
| 19:27:39.320: MC_Proc_: 63306: | M&C conn 0: emd reply: "opns:ilck:axs2,  |
| 19:27:39.328: MC_Proc_: 63306: | M&C conn 0: get cmd: "OPNS:ILCK:AX5      |
| 19:27:39.326: MC_Proc: 63306:  | M&C conn 0: and reply: "opnstilck ass1,  |
| 19:27:39.326: MC_Proc_: 63306: | M&C conn 0: get cmd: "OPN5:ILCK:AX5      |
| 19:26:58.982 MC_Proc_: 59272:  | M&C conn 0: cmd reply: "opns:swin,0,0,1  |
| 19:26:58.982: MC_Proc_: 59272: | M&C conn 0: get cmd: "OPNS:SWRN,?"       |
| 19:26:58.980: MC_Proc_: 59272  | M&C conn 0: cmd reply: "opns:slit,0,0,9, |
| 19:26:58.980: MC_Proc: 59272:  | MAC conn 0: gel cmd: "OPNS:SFLT_?"       |
| 19:13:31.052 MC_Proc_: 44016:  | M&C conn 0: cmd reply: "opns:swin.0.0.1  |
| 19:13:31.051: MC_Proc_: 44016: | M&C conn 0: get cmd. "OPNS:SWBN,?"       |
| 19:13:31.051: MC_Proc : 44016: | M&C conn 0: cmd reply: "opns:afit,0,0,9, |
|                                | LINE A L I DESTRIC CELE SA               |

Gambar 2.41 Tampilan Status Log Status Panel pada GUI

v. *Position Display* – Menampilkan grafik X-Y dari pergerakan pedestal, Memberikan sebidang relatif setiap dua sumbu dipilih dalam sistem serta skala yang sudah dikonfigurasi (Gambar 2.42) dibawah ini.

|              |            | X-Axis                       |
|--------------|------------|------------------------------|
|              |            | Azimuth                      |
| 0            |            | Y-Axis                       |
| 10 -         | Y-<br>Axis | Elevation                    |
| 50 -         |            | Range: Enable<br>±1.00 Trace |
| -1.00 -50 00 | 50 1.0     |                              |

Gambar 2.42 Tampilan Position Display Status Panel pada GUI

vi. *Receivers* – Menampilkan status penerima, akuisisi ambang batas dan penerima parameter yang disesuaikan (Gambar 2.43).

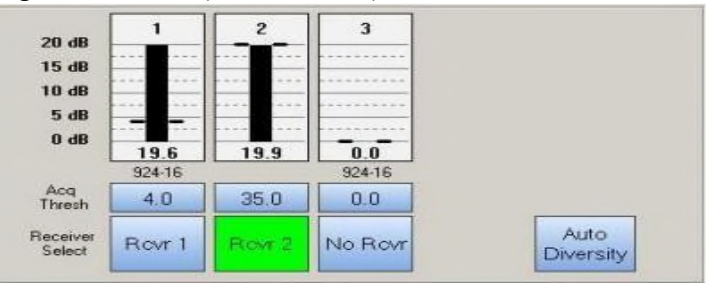

Gambar 2.43 Tampilan Receivers Status Panel pada GUI

## 4. System Control Panel

Terdapat pada bagian kanan paling bawah tampilan awal GUI. Berisi tombol dan menu *drop down* untuk mengakses fungsi *system* tingkat tinggi, seperti Gambar 2.44:

| Status Pa<br>Graphi | anel<br>C     | ACU Mode     Operate | <br>Control Mod | e [Users] |
|---------------------|---------------|----------------------|-----------------|-----------|
| Servo<br>Power      | Tests         |                      |                 |           |
| Adapt<br>Track      | Step<br>Track |                      |                 |           |
| Posn<br>Desig       | Prog<br>Track |                      |                 |           |

Gambar 2.44 Tampilan Systems Control Panel pada GUI

- i. Tombol System Control Panel o PosnDesign
  - -Membuka layar penunjuk posisi o Prog Track
  - -Membuka pilihan Program Track o Adapt Track
  - -Membuka layar Adapt Track o Step Track
  - -Mengaktifkan atau menon-aktifkan Step Track o Servo Power
  - -Permintaan listrik ke sistem servo drive sistem antena o Tests
  - -Membuka jendela untuk memilih fitur uji built-in
- ii. Menu Status *Panel* Digunakan untuk memilih tampilan Status *Panel*: *Graphic, Faults, Interlocks, Status Log, Position Display, and Receivers*.
- *iii.* Menu ACU *Mode* Menampilkan *mode* operasional saat ini ACU: *Operate*, SW *Update*, *Test, and Safe*
- iv. Menu *Control Mode (User)* Menampilkan mode kontrol saat koneksi *remote* atau lokal dan jumlah koneksi ke ACU (maksimal lima) dalam kurung.

## 5. Custom Function Panel

Terdapat pada bagian kanan bawah tampilan awal GUI. Berisi ruang sampai lima belas tombol yang berkaitan dengan fungsi sistem-spesifik. Lima belas tombol tersebut dapat dimasukkan menjadi daftar nama dengan fungsinya masing- masing (Gambar 2.45).

| Feed Pwr |  |         |  |
|----------|--|---------|--|
|          |  |         |  |
|          |  | Trk RHC |  |

Gambar 2.45 Tampilan Custom Function Panel pada GUI

## 6. Toolbar 7

Terdapat pada bagian paling kanan tampian awal GUI. Toolbar menampilkan fungsi- fungsi yang sering digunakan, seperti Gambar 2.46:

| FAULT                  | <ul> <li>Halt – Menghentikan pergerakan antenna dengan cepat<br/>dan juga memulai urutan Clear MCS Faults</li> </ul>                                 |
|------------------------|----------------------------------------------------------------------------------------------------|
| Warning<br>Help        | <ul> <li>Fault/Warning – Menunjukkan setiap kesalahan atau<br/>peringatan; memilih menampilkan daftar<br/>Fault/Warning pada Status Panel</li> </ul> |
| Clear<br>MCS<br>Faults | Help – Menampilkan file bantuan                                                                                                    |
| Setup                  | <ul> <li>Clear MCS Faults – Menyebabkan servo drive digital<br/>untuk melakukan pengulangan pada fungsi error</li> </ul>                             |
| Strip<br>Chart         | Setup – Menampilkan jendela pengaturan                                                                                                    |
|                        | <ul> <li>Strip Chart – Menampilkan jendela Strip Chart Test<br/>Points</li> </ul>                                                                    |

Gambar 2.46 Tampilan Toolbar pada GUI

Ketentuan Warna pada Graphical User Interface (GUI)[6]:

- Biru  $\rightarrow$  Dapat dipilih atau diedit Hijau  $\rightarrow$  Fungsi tersebut sudah di pilih
- Kuning → Fungsi tersebut tertunda atau sebuah peringatan Merah → Terjadi kesalahan pada fungsi tersebut
- Putih →Bidang teks dengan latar belakang putih adalah tampilan saja dan tidak dapat menerima *input*.

#### 3. HASIL DANPEMBAHASAN

Dari mode operasi misi dan tracking satelit menggunakan aplikasi remote ACU GUI di stasiun bumi rancabungur juga dapat menjalankan dan mengatahui spesifikasi saat tracking satelit LAPAN A2 dan A3 berlangsung. Juga berfungsi sebagai checklist preparation sebelum melaksanakan operasi untuk tracking satelit LAPAN A2 dan A3. Berikut merupakan posisi Remote GUI Software yang dijelaskan dalam Gambar 3.1 dibawahini.

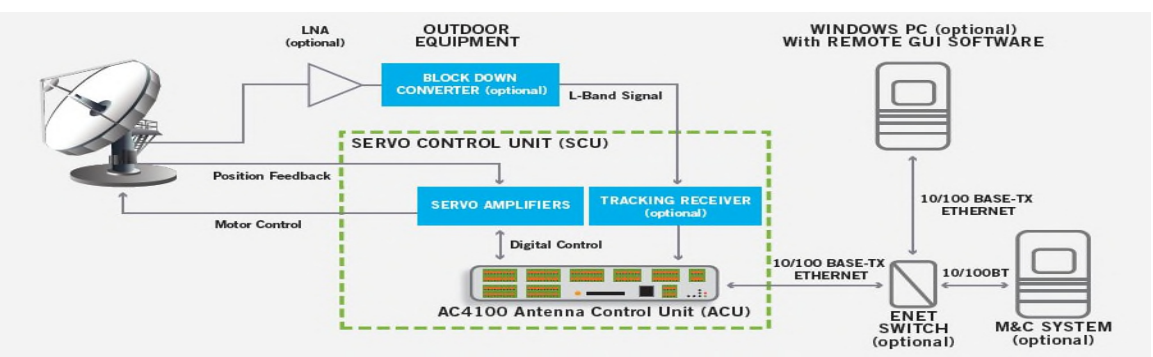

Gambar 3.1 Mode Operasi Dan Tracking Menggunakan Aplikasi Remote Acu Gui Di Stasiun Bumi Rancabungur

Dari Gambar 3.1 bahwa *remote* GUI suatu hal yang optional namun juga dapat dilaksanakan untuk mengetahui spesifikasi atau mengatur parameter untuk misi operasi dan tracking satelit juga penting untuk sebagai checklist preparation sebelum melaksanakan misi operasi tracking satelit LAPAN A2 dan LAPAN A3 tersebut.

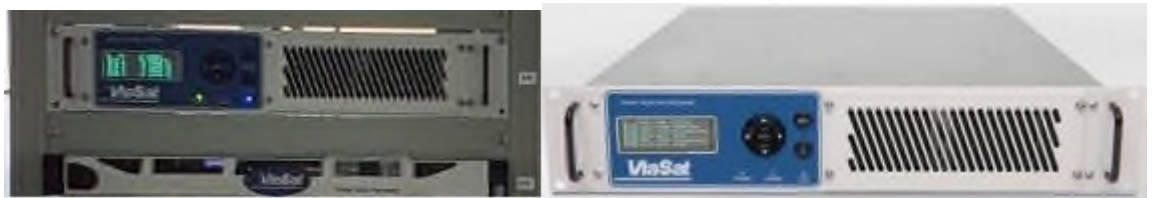

Gambar 3.2 Modem VHR (ViaSat High-Rate Receiver) 1200 dan Modem VDP (ViaSat Data Processor)

Dari Modem VHR (ViaSat High-Rate Receiver) 1200 dan Modem VDP (ViaSat Data Processor) berfungsi sebagai demoduasi ber kecepatan tinggi serta decoding untuk transmisi pota lebar di X-band serta mencerna dan merekam data stream dari satu penerima VHR 1200 berdasarkan rekaman susunan kegiatan[9].

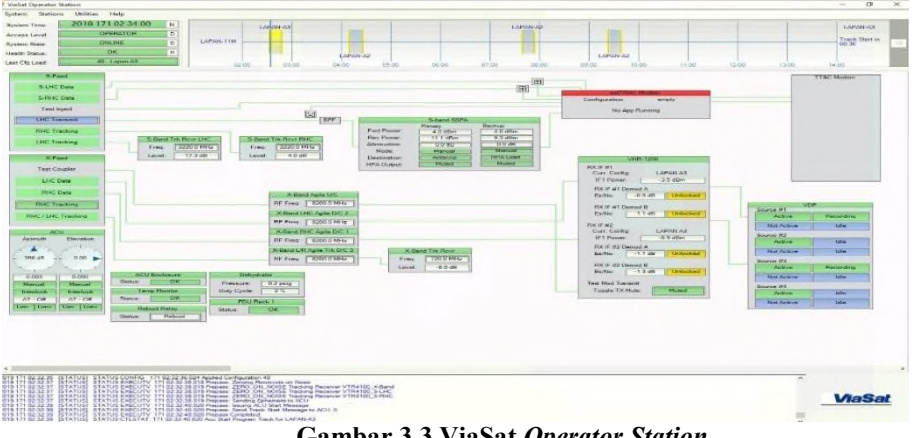

Gambar 3.3 ViaSat Operator Station

Dengan Viasat Operator Station GUI dapat mengontrol antenna dengan menentukan nilai-nilai yang akan diamati sesuai satelit yang diteliti, juga dapat mengakses satelit yang memantau dan melewati Ground Station dengan pilihan Pass Timeline Operator Station GUI.

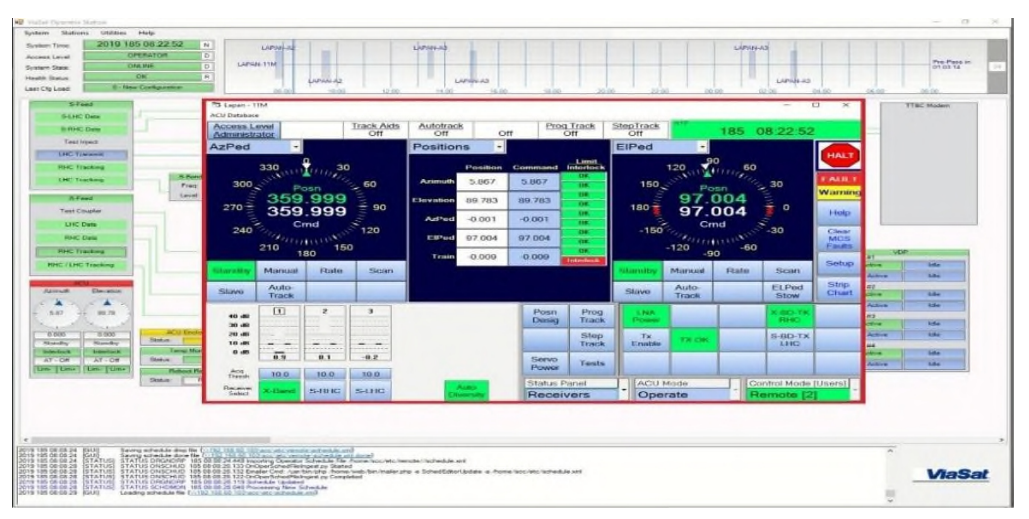

Gambar 3.4 ACU Operation Database

Dan didalam ACU operation database dapat mengatur sudut azimuth maupun elevasi yang akan diamati serta melihat nilai interferensi yang bersifat opsional namun didalam ACU operation database penting untuk mengetahui system status panel, status & control panel dan custom function panel.

## 4. KESIMPULAN

Dengan menggunakan aplikasi *remote* ACU GUI di stasiun bumi Rancabungur dapat menjalankan dan mengatahui spesifikasi saat *tracking* satelit LAPAN A2 dan A3 berlangsung. Dapat berfungsi sebagai *checklist preparation* sebelum melaksanakan operasi untuk *tracking* satelit LAPAN A2 dan A3 tersebut. Penulisan ini dapat diketahui bagaimana *mode* operasi dan *tracking* satelit dapat dipantau atau diamati melewati aplikasi *remote* ACU GUI, dengan memahami Modem VHR (ViaSat *High-Rate Receiver*) 1200 dan Modem VDP (ViaSat Data Processor), ViaSat Operator *Station* GUI, serta ACU *Operation Database* GUI. Perlu adanya pengembangan penelitian dari tulisan ini sehingga dapat memunculkan kreatifitas maupun inovasi teknologi untuk kedepannya.

#### UCAPAN TERIMA KASIH

Terimakasih atas fasilitas dan kesempatan yang telah diberikan kepada penulis dari pihak pejabat struktural maupun peneliti atau perekayasa senior, terutama untuk Pak Suhata sehingga dapat menyelesaikan tulisan ini dengan sebaik-baiknya. Serta untuk pihak yang begitu penulis sayangi, terimakasih.

#### **PERNYATAAN PENULIS**

Penulis dengan ini menyatakan bahwa seluruh isi makalah ini merupakan tanggung jawab penulis.

## **DAFTAR PUSTAKA**

- [1] Viasat, Inc. 2017. System Technical Information PT Putra Dharma (PDH) 11.28M. USA: ViaSat,Inc.
- [2] Viasat, Inc. 2017. Model 3444 Elevation/ Azimuth/ Train Pedestal Opeartion and Maintenance. USA: ViaSat, Inc.
- [3] Viasat, Inc. Antenna. 2017. AC4100 Antenna Control Unit. USA: ViaSat, Inc.Antenna.
- [4] Viasat, Inc. Antenna. 2017. AC4100 Antenna Control Unit Operation and Maintenance Manual. USA: ViaSat, Inc.Antenna.

- [5] Viasat, Inc. 2017. Series 924-4-AC Agile Frequecy Converters Operation and Maintenance Manual. USA: ViaSat,Inc.
- [6] Fitri, Anisa. 2018. Analis Pengaruh Interferensi Terhadap Akuisisi Data Satelit Penginderaan Jauh di Stasiun Bumi Penginderaan Jauh Lembaga Penerbangan dan Antariksa Nasional (LAPAN) Rumpin. Jakarta:UNJ.
- [7] Sick AG. 2010. Industrial Safety System. Germany:Sick.
- [8] Viasat, Inc. 2006. Model 8861A/8862 Antenna Position Controller Installation, Operation and Maintenance Manual. USA: ViaSat,Inc.
- [9] Telemetery & Communications System, Inc. 2011. Antenna Control Unit-M1. California: TCS, inc.
- [10] Viasat, Inc. 2015. ViaSat Data Processor Operation and Maintenance Manual. USA: ViaSat, Inc.
- [11] Viasat, Inc. 2017. ViaSat High Rate Receiver VHR-1200 Operation and Maintenance Manual. USA: ViaSat, Inc.
- [12] Viasat, Inc. Antenna. 2015. ViaSat Hight Rate Receiver 1200 for Remote Sensing and Earth Observation. USA: ViaSat, Inc.Antenna.
- [13] Lillesand, Th. M dan Kiefer, R. W. 1999. *Remote Sensing and Image Interpretation*. New York: John Willey &Sons.
- [14] Pritchard, Wilbur L. 1984. *The History and Future of Commercial Satellite Communications*. *IEEE Communications Magazine*, Vol. 22, No. 5, May, pp.22-37.
- [15] Dennis. 2001. Satellite Communications Third Edition. McGraw-Hill, United States of America.